TEXAS INSTRUMENTS

## ALGEBRA I ACTIVITY 14: PYTHAGOREAN THEOREM WITH EQUATION SOLVER Tlalgebra.com

| <ul> <li>ACTIVITY OVERVIEW:<br/>In this activity we will</li> <li>Enter the Pythagorean Theorem into Equation<br/>Solver</li> <li>Use Equation Solver to find missing lengths in<br/>right triangle problems</li> </ul>                                                                                 |                                                                                          |
|----------------------------------------------------------------------------------------------------|------------------------------------------------------------------------------------------|
| Equation Solver can solve an equation in several variables for zero given values for all the variables but one.                                                                                                    | 화에는 NUM CPX PRB<br>4수회<br>5: *<br>6:fMin(<br>7:fMax(                                     |
| Press MATH to locate <b>0: Solver</b> and press ENTER.                                                                                                    | 8:nDeriv(<br>9:fnInt(<br>MBSolver…                                                       |
| Given the Pythagorean Theorem $a^2 + b^2 = c^2$ written in<br>the form $a^2 + b^2 - c^2 = 0$ , the Equation Solver can find a,<br>b or c given values for the other two.<br>Use the ALPHA key to help you enter the equation as<br>shown. Press ENTER.                                                  | EQUATION SOLVER<br>eqn:Ø=A²+B²-C²∎                                                       |
| The screen shows the three variables and a default<br>boundary of a really small number to a really large<br>number (-1 x $10^{99}$ to 1 x $10^{99}$ ). In some situations<br>when there would be more than one solution, you can<br>set different boundaries to indicate which solution is<br>desired. | A <sup>2</sup> +B <sup>2</sup> -C <sup>2</sup> =0<br>A=0<br>B=0<br>C=0<br>bound=(-1ε99,1 |
| Test the Equation Solver with something for which you know the result to verify that you have entered everything correctly. Type in values of 3 for <b>A</b> and 4 for <b>B</b> . Move your cursor next to <b>C</b> .                                                                                   | A²+B²-C²=0<br>A=3<br>B=4<br>C=∎<br>bound=(-1£99,1                                        |

| To solve for <b>C</b> , press <u>ALPHA</u> <u>ENTER</u> (green "solve" command above the "enter" key). The result of "5" is the expected result. Now you can use the equation solver to solve several problems with Pythagorean Theorem.                           | A <sup>2</sup> +B <sup>2</sup> -C <sup>2</sup> =0<br>A=3<br>B=4<br>•C=5<br>bound=(-1E99,1<br>•left-rt=0                 |
|----------------------------------------------------------------------------------------------------|----------------------------------------------------------------------------------------------------|
| The straight distance between home plate and second base on a baseball diamond is the hypotenuse of a right triangle. The distance from base to base is 90 feet. To find the hypotenuse, enter 90 for both <b>A</b> and <b>B</b> . Delete the value for <b>C</b> . | A <sup>2</sup> +B <sup>2</sup> -C <sup>2</sup> =0<br>A=90<br>B=90<br>C=<br>bound=(-1E99,1<br>left-rt=0                  |
| Move your cursor beside <b>C</b> , press <u>ALPHA ENTER</u> . The distance from home plate to second base is about 127.3 feet.                                                                                                    | A <sup>2</sup> +B <sup>2</sup> -C <sup>2</sup> =0<br>A=90<br>B=90<br>•C=127.27922061<br>bound=(-1£99,1<br>•left-rt=0    |
| The base of a right triangle is 18 units, and its<br>hypotenuse is 22.5 units. What is its height? Enter 18<br>for <b>A</b> (or <b>B</b> ) and 22.5 for <b>C</b> . Move the cursor beside <b>B</b><br>(or <b>A</b> ).                                              | A <sup>2</sup> +B <sup>2</sup> -C <sup>2</sup> =0<br>A=18<br>B= <b>■</b><br>C=22.5<br>bound=(-1€99,1…<br>left-rt=0      |
| Press [ALPHA] [ENTER]. The height of the triangle is 13.5 units.                                                                                                    | A <sup>2</sup> +B <sup>2</sup> -C <sup>2</sup> =0<br>A=18<br>•B=13.4999999999<br>C=22.5<br>bound=(-1ɛ99,1<br>•left-rt=0 |